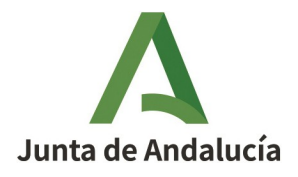

Dirección General de Infraestructuras del Agua

## INSTRUCCIONES FORMULARIO DEUC PARA OPERADOR ECONÓMICO.

- 1°.- DESCARGAR EL FICHERO .xml DEL PERFIL DE CONTRATANTE.
- 2°.- ENTRAR EN LA PÁGINA FORMULARIOS DEUC (ESPD):

https://visor.registrodelicitadores.gob.es/espd-web/filter?lang=es

- 3°.- ENTRAR EN FORMULARIO DEUC COMO OPERADOR ECONÓMICO.
- 4°.- SELECCIONAR: "IMPORTAR UN DEUC".
- 5°.- CARGAR FICHERO .xml
- 6°.- CONTINUAR CON EL FORMULARIO.

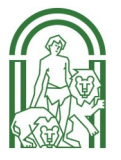